### Jeu de Course Poursuite

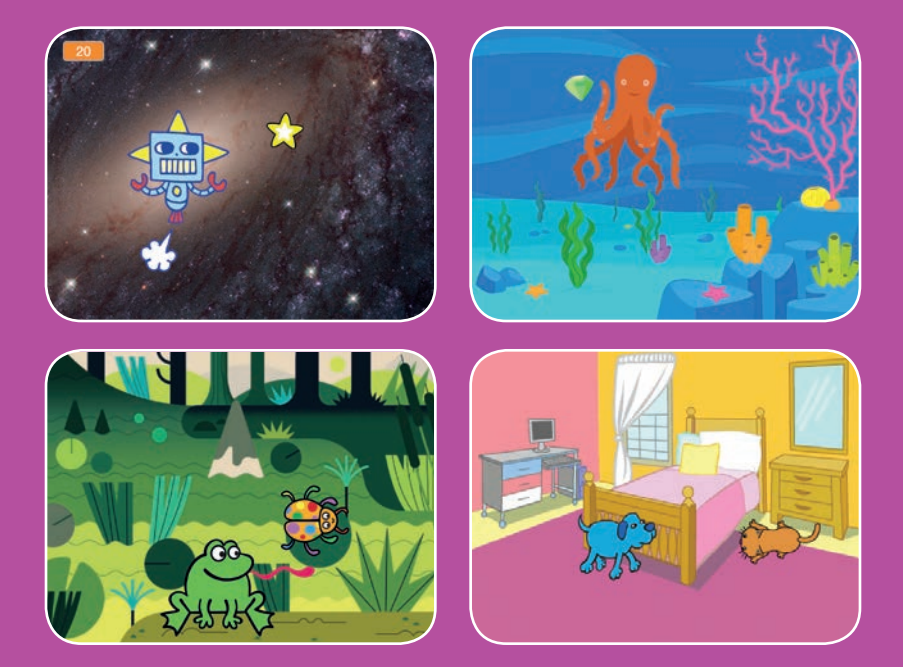

Crée un jeu où tu poursuis un sprite pour gagner des points.

scratch.mit.edu

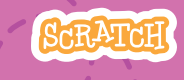

Set de 7 cartes

### Jeu de Course Poursuite

Utilise ces cartes dans cet ordre :

- 1. Bouge à Gauche et à Droite
- 2. Bouge en Bas et en Haut
- 3. Poursuis une Etoile
- 4. Joue un Jeu
- 5. Ajoute un Score
- 6. Augmente le Niveau
- 7. Message de Victoire

SCRATCH

scratch.mit.edu

Set de 7 cartes

# Bouge à Gauche et à Droite

### Appuie sur les flèches pour te déplacer à gauche et à droite.

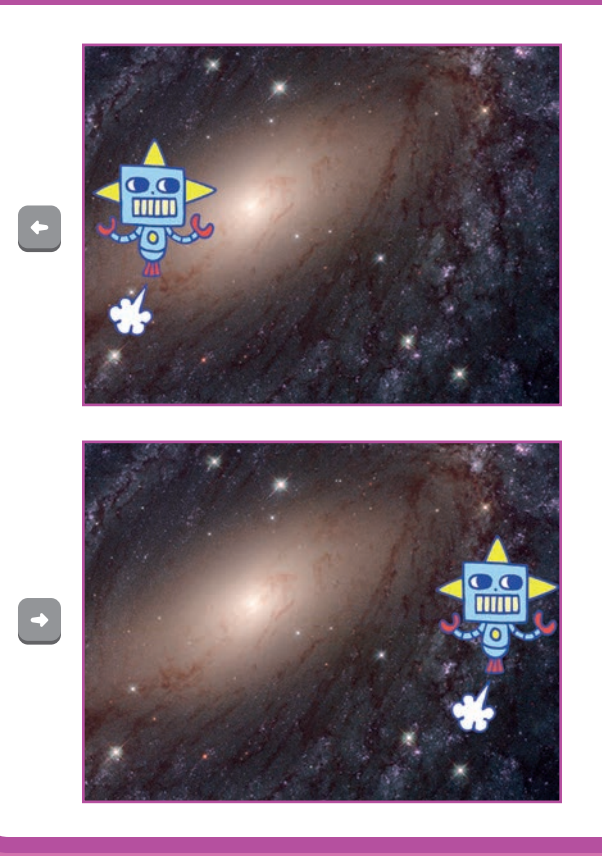

Jeu de Poursuite

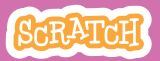

1

## Bouge à Gauche et à Droite

**PREPARE-TOI** 

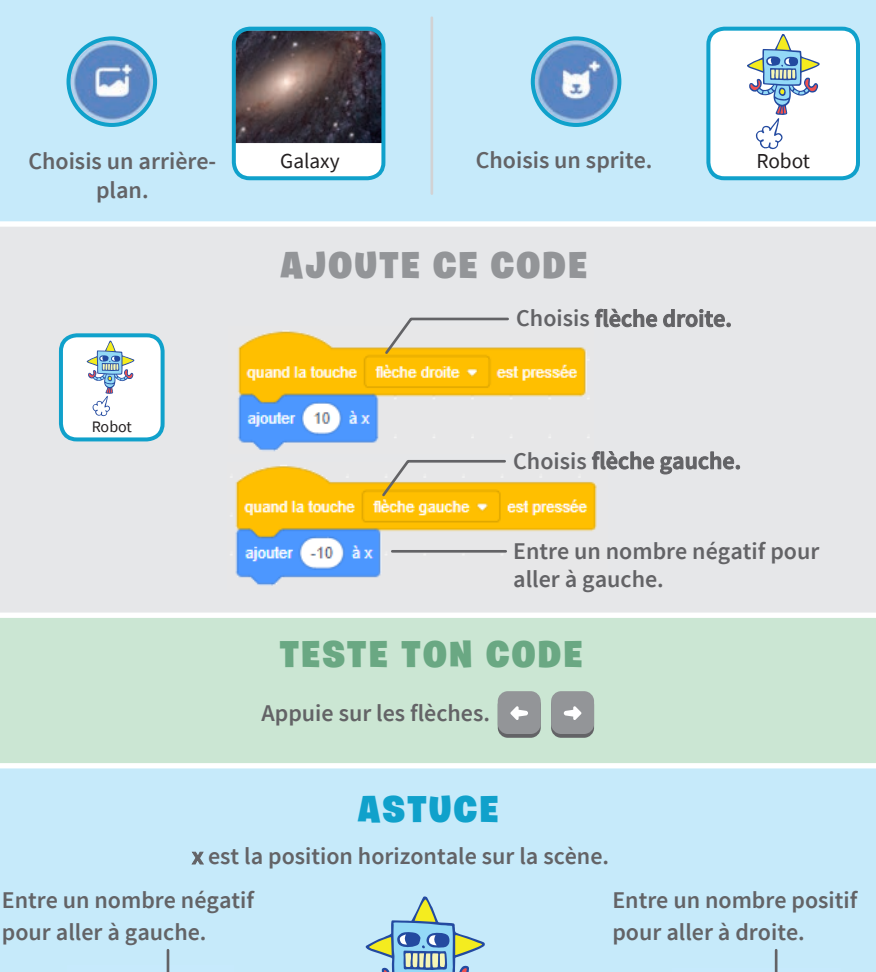

ajouter (-10) à x

ajouter (10) à x

# Bouge en Bas et en Haut

#### Appuie sur les flèches pour te déplacer en haut et en bas.

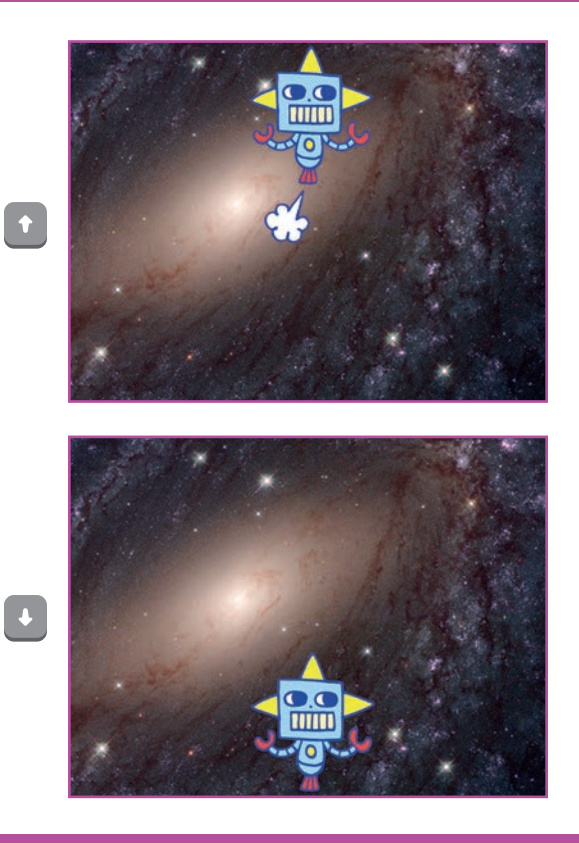

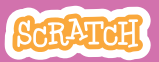

### Bouge en Bas et en Haut

#### **PREPARE-TOI**

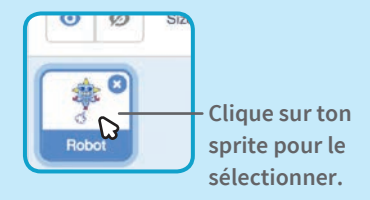

#### AJOUTE CE CODE

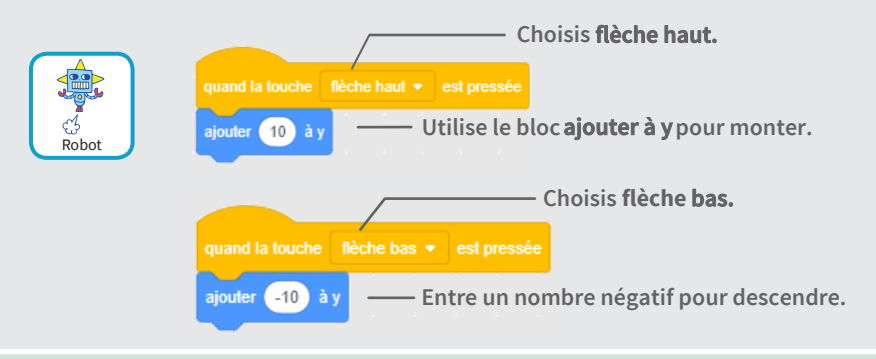

### TESTE TON CODE

Utilise les flèches.

#### ASTUCE

y est la position verticale sur la scène.

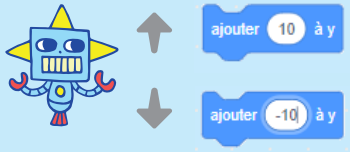

Entre un nombre positif pour monter.

Entre un nombre négatif pour descendre.

## Poursuis une Etoile

#### Ajoute un personnage que tu peux poursuivre.

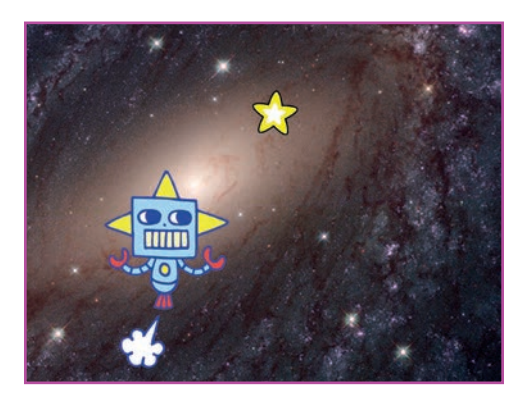

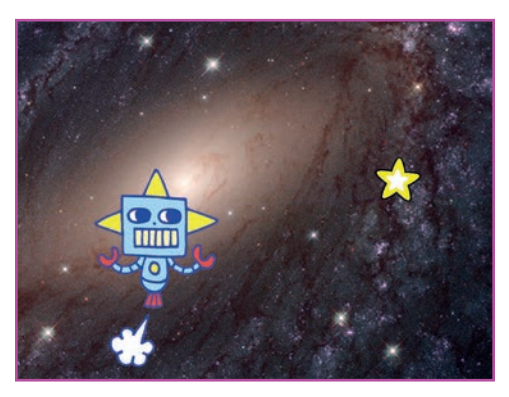

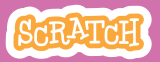

### **Poursuis une Etoile**

#### scratch.mit.edu

#### **PREPARE-TOI**

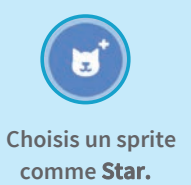

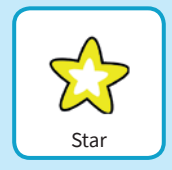

#### AJOUTE CE CODE

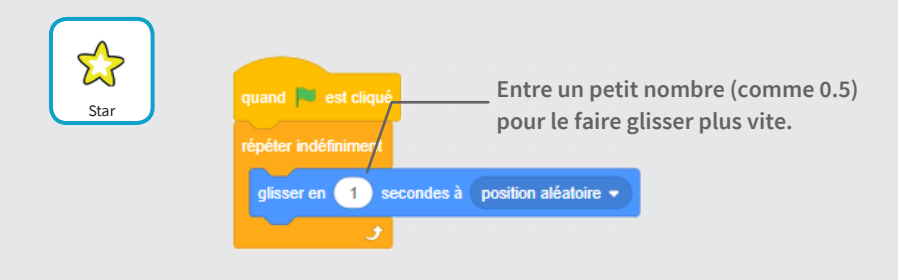

#### **TESTE TON CODE**

Clique sur le drapeau vert pour démarrer..

Clique sur le stop pour arrêter.

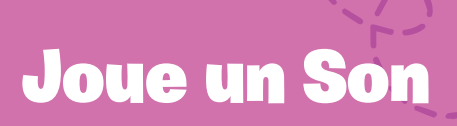

#### Joue un son quand ton sprite touche l'étoile.

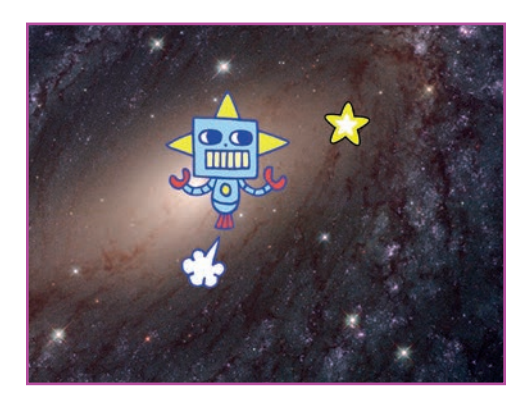

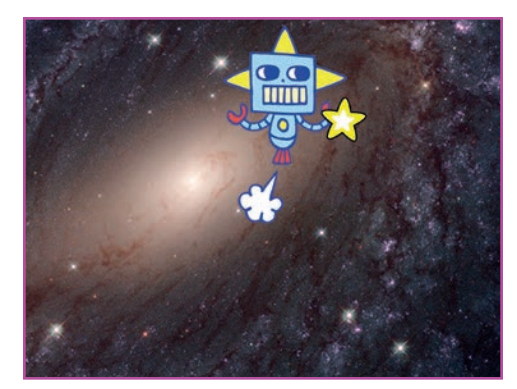

口))

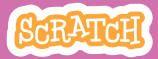

### Joue un Son

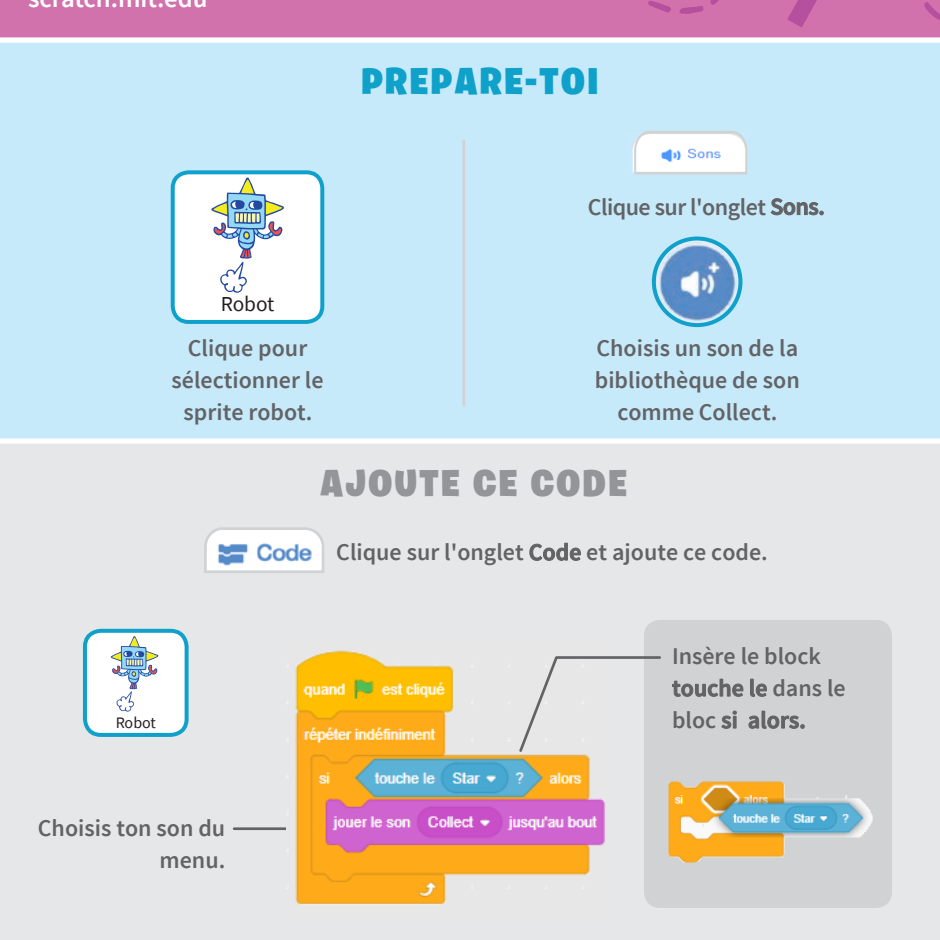

#### **TESTE TON CODE**

Clique sur le drapeau vert pour démarrer.

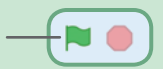

## Ajoute un Score

#### Gagne des points quand tu touches l'étoile.

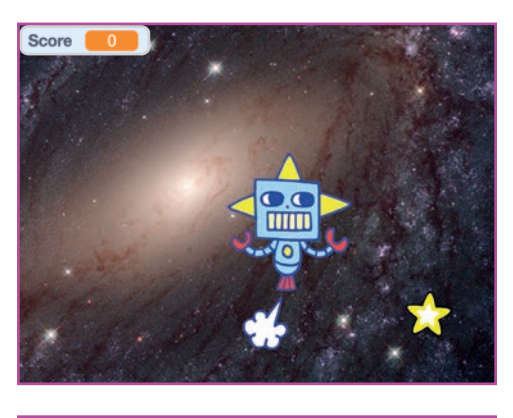

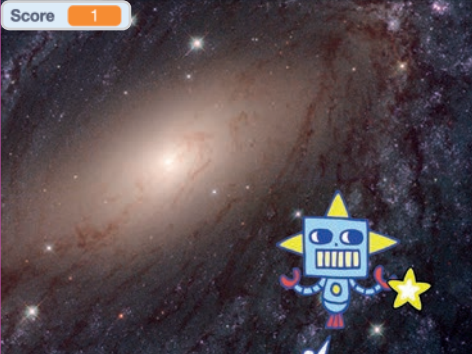

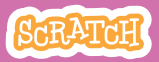

## Ajoute un Score

#### **PREPARE-TOI**

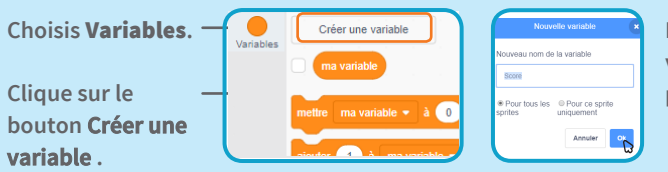

Nomme cette variable **Score** puis clique **OK**.

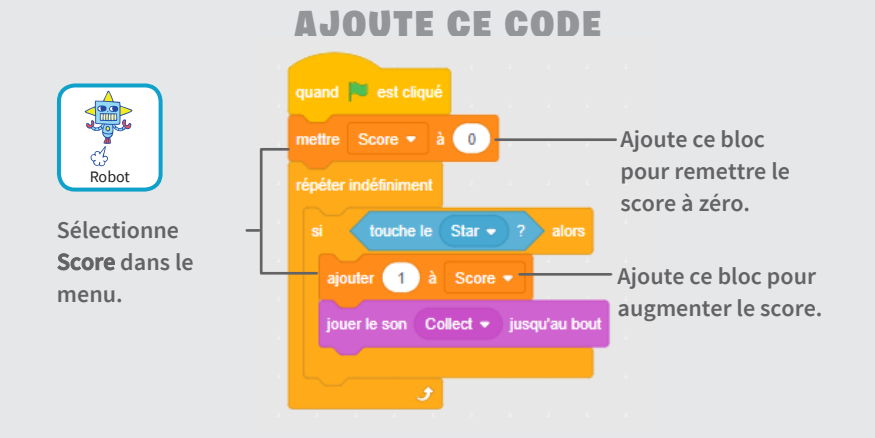

#### ASTUCE

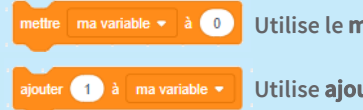

Utilise le **mettre variable à ...** pour mettre le score à zéro.

Utilise **ajouter ... à variable** pour augmenter le score.

## Augmente le Niveau

#### Passe au niveau suivant.

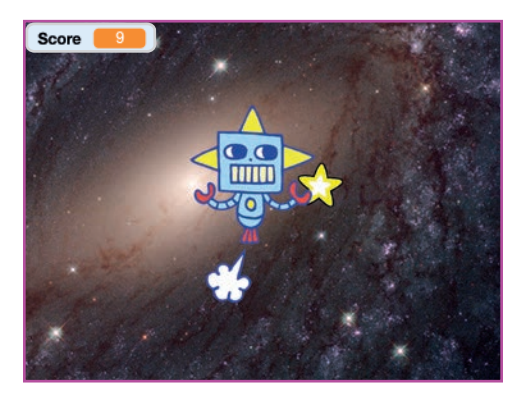

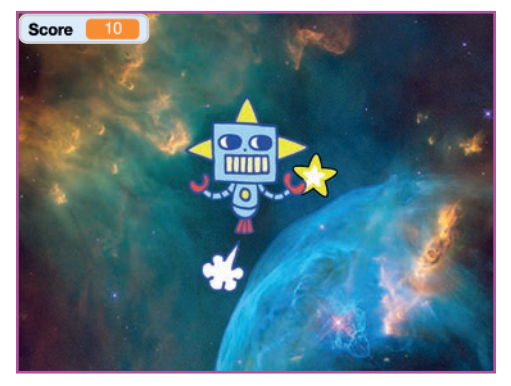

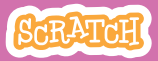

## Augmente le Niveau

#### **PREPARE-TOI**

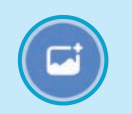

Choisis un deuxième arrière-plan.

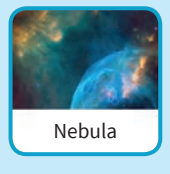

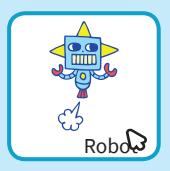

Sélectionne le sprite robot

#### AJOUTE CE CODE

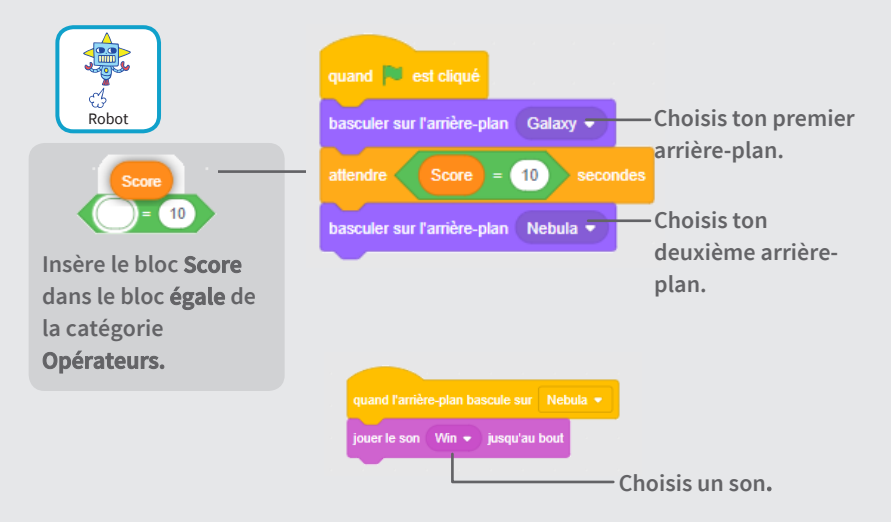

#### **TESTE TON CODE**

Clique sur le drapeau vert pour démarrer ton jeu!

## Message de Victoire

#### Affiche un message quand tu passes au niveau suivant.

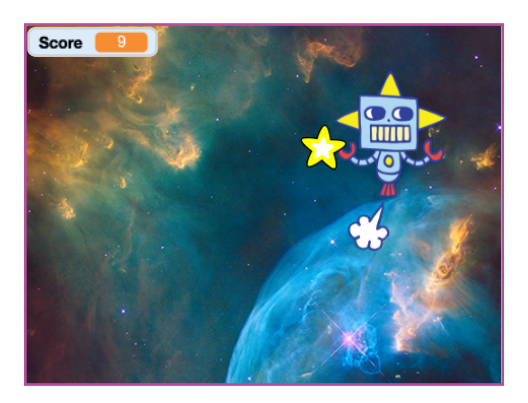

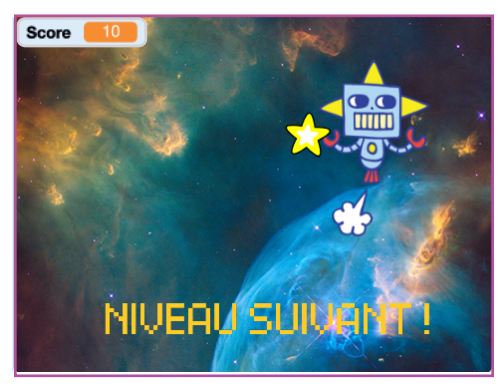

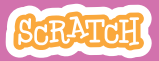

## Message de Victoire

#### **PREPARE-TOI**

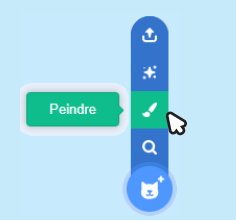

Utilise l'outil **Texte** pour écrire un message comme 'Niveau Suivant!"

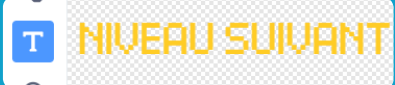

Clique sur l'icône **Peindre** pour dessiner un nouveau sprite.

Tu peux modifier la police la taille la couleur et le style.

#### AJOUTE CE CODE

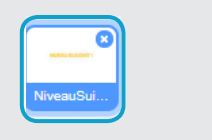

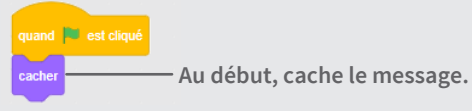

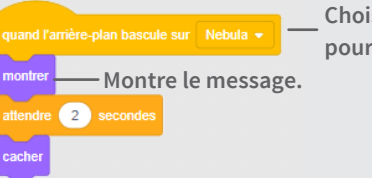

Choisis un arrière-plan pour le niveau suivant.

#### **TESTE TON CODE**

Clique sur le drapeau vert pour jouer à ton jeu.